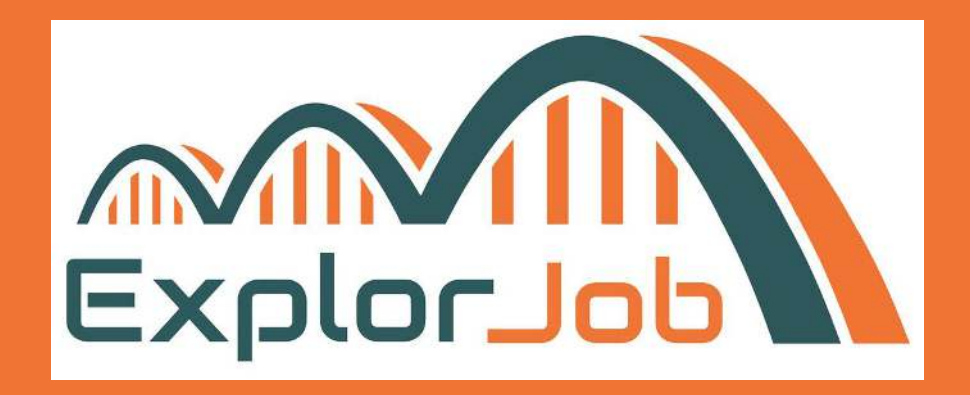

# MODE D'EMPLOI

#### INSCRIPTION ET UTILISATION D'EXPLORJOB

https://explorjob.com/

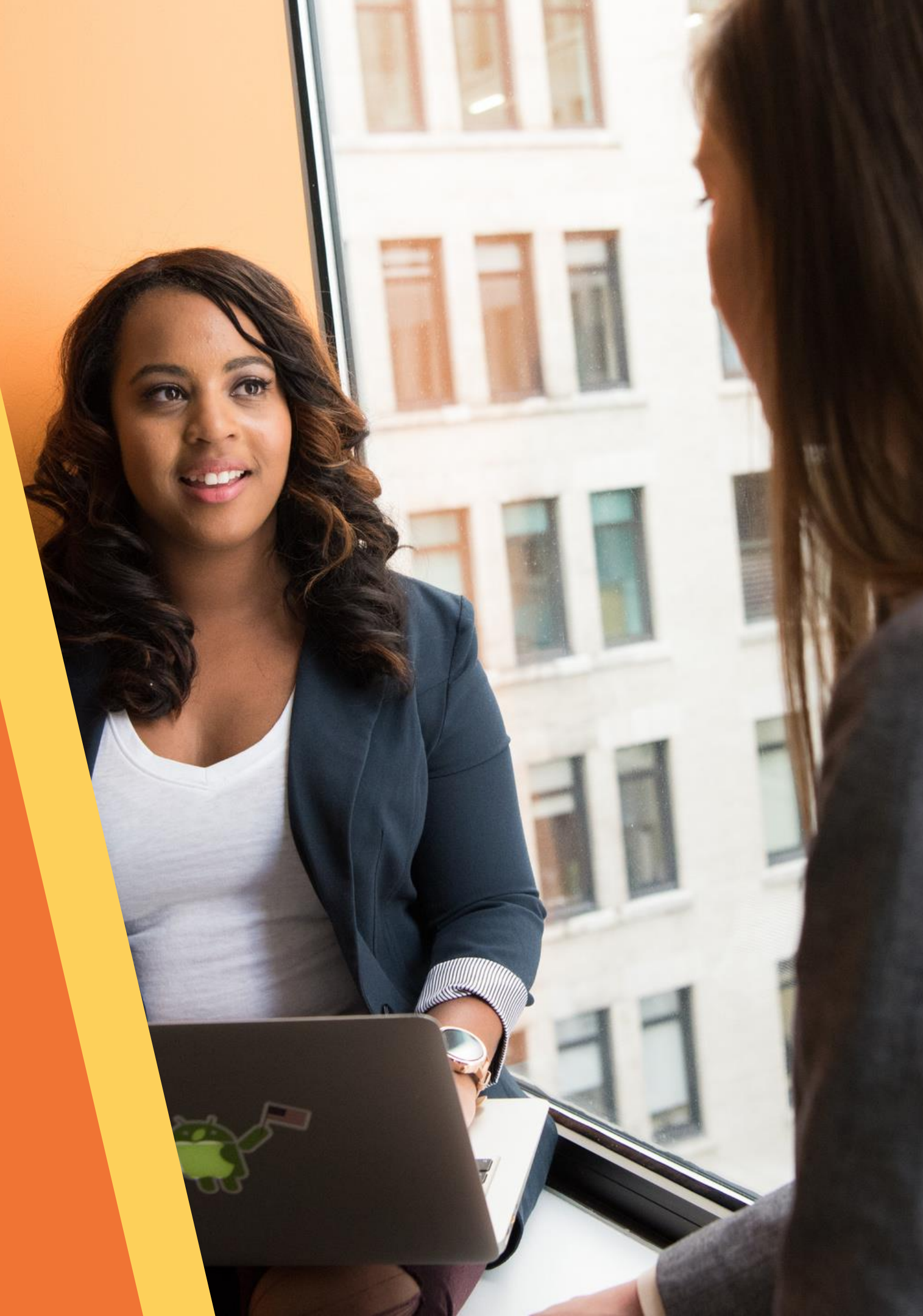

### **BIENVENUE!**

Vous souhaitez rejoindre ExplorJob pour faire connaître vos métiers?

Toute l'équipe vous remercie pour votre participation et de l'aide que vous allez pouvoir apporter aux Explorateurs !

Nous vous avons préparé ce document pour vous aider, au besoin, à créer et compléter votre profil.

→ Commencez votre inscription en vous rendant sur le site Internet : <u>https://explorjob.com</u>

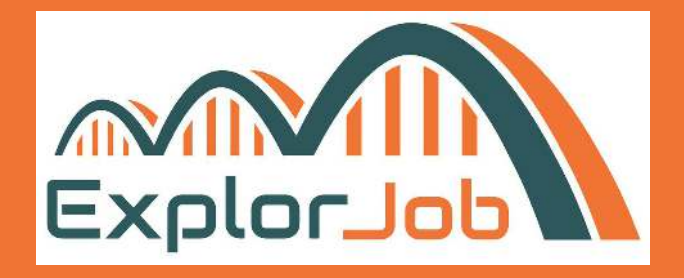

## **CRÉEZ VOTRE COMPTE**

Allez sur <u>https://explorjob.com</u> Cliquez sur "Je témoigne de mon métier".

Complétez les informations demandées :

- votre mail professionnel puis confirmez le une seconde fois pour éviter les fautes de frappe
- votre prénom
- votre nom
- votre date de naissance
- votre code postal
- Choisissez un mot de passe avec à minima 8 caractères, une majuscule et un caractère spécial. Puis confirmez le une seconde fois.
- Acceptez les CGU et mentions légales.

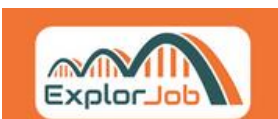

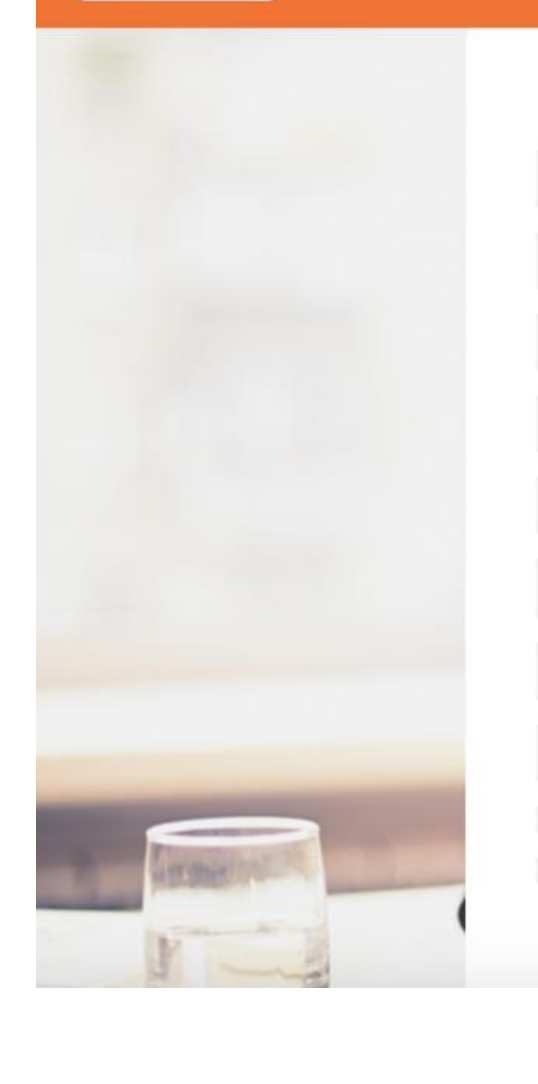

Cliquez sur "S'inscrire"

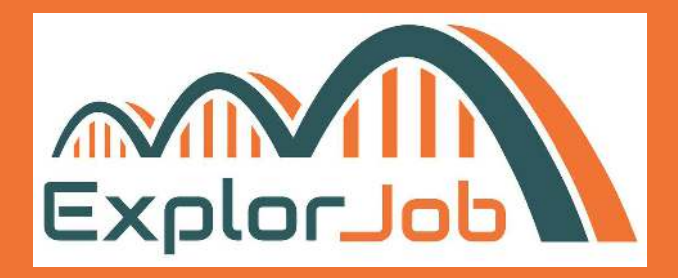

Accueil

itier Actua

Aller plus loi

ui sommes-nous '

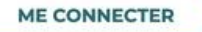

#### INSCRIPTION

| Email                                            |
|--------------------------------------------------|
| Confirmez l'email                                |
| Prénom                                           |
| Nom                                              |
| Date de naissance 🗸                              |
| Code Postal                                      |
| Mot de passe                                     |
| Confirmez le mot de passe                        |
| J'accepte les Conditions Générales d'Utilisation |
| J'accepte les Mentions Légales                   |

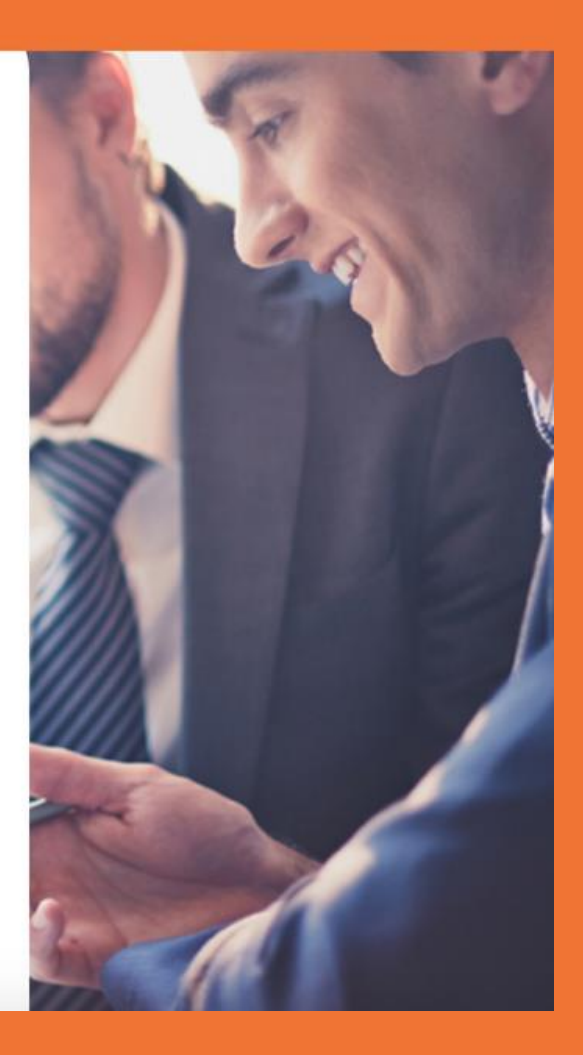

### **CONFIRMEZ VOTRE ADRESSE MAIL**

Après avoir créé votre compte, un mail vous a été envoyé sur votre boîte mail.

Consultez votre boite de réception et éventuellement votre boite de courriers indésirables.

Cliquez sur "Confirmez mon email"

Vous pouvez à présent vous connecter à votre compte ExplorJob en utilisant vos identifiants de connexion (mail et mot de passe).

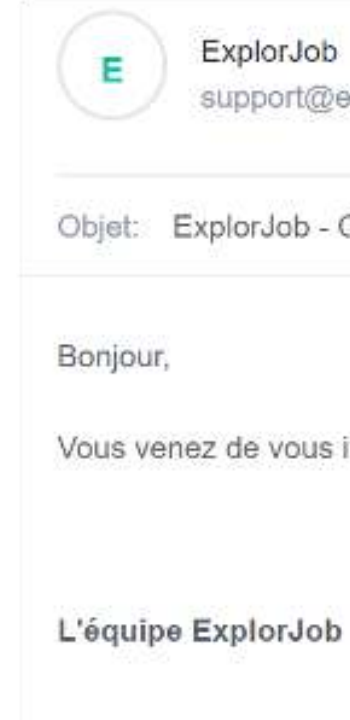

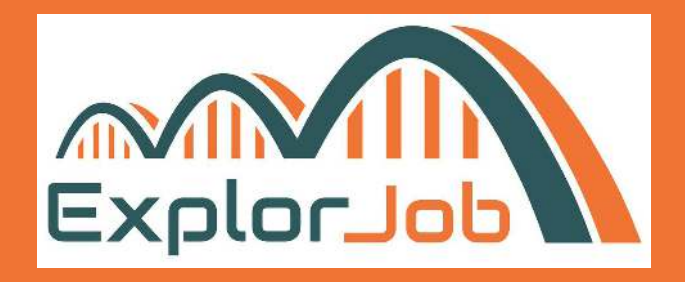

ExplorJob support@explorjob.com Date:

08-09-2021 10:05:43

Objet: ExplorJob - Confirmez votre email

Vous venez de vous inscrire sur ExplorJob, pour finaliser votre inscription, veuillez confirmer votre email.

Confirmer mon email

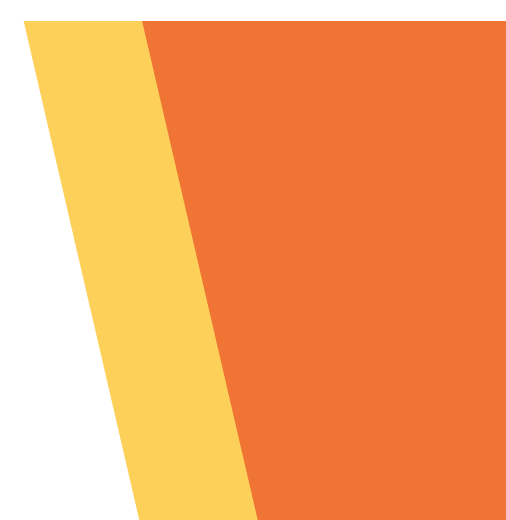

## **COMPLÉTEZ VOTRE PROFIL**

Bienvenue sur votre compte ExplorJob.

Vous devez compléter votre profil en renseignant les 3 onglets suivants :

- Informations générales
  - Pour la présentation en quelques lignes, il s'agit de vous présenter pour que l'Explorateur comprenne qui vous êtes et rapidement quel est le parcours que vous avez eu.
- Coordonnées
  - Moyen(s) de contact accepté(s) : indiquez ici aux Explorateurs si vous préférez les échanges visio, téléphone et/ou sur site.
- Situation actuelle
  - Cela permet encore une fois à l'Explorateur de comprendre quel a été votre parcours.

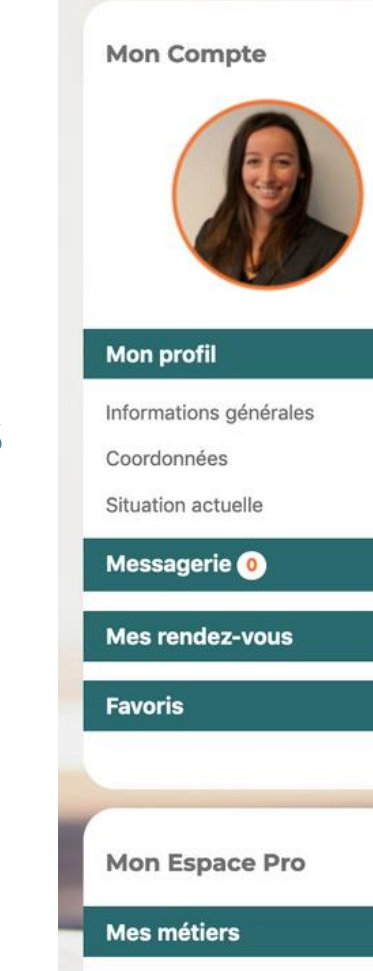

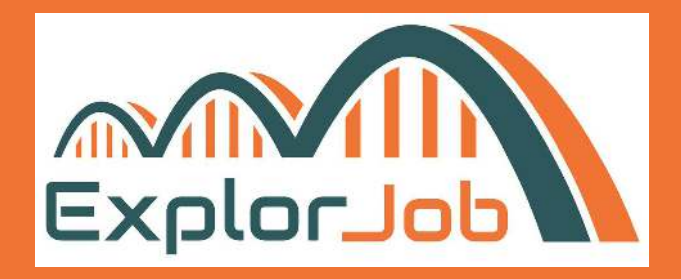

#### Informations générales

| Email *                              | marion@explorjob.com                                                                                                    |  |  |  |  |  |  |  |
|--------------------------------------|----------------------------------------------------------------------------------------------------|--|--|--|--|--|--|--|
| Prénom *                             | Marion                                                                                                    |  |  |  |  |  |  |  |
| Nom *                                | VIALLE                                                                                                    |  |  |  |  |  |  |  |
| Photo de profil 🕖                    | MODIFIER MA PHOTO DE PROFIL                                                                                                    |  |  |  |  |  |  |  |
| Date de naissance *                  | 29/7/1990 🗸                                                                                                    |  |  |  |  |  |  |  |
| Présentez-vous en quelques<br>lignes | Diplômée d'un Master en marketing et communication, j'ai débuté<br>comme salariée au sein d'écoles de commerce puis<br>d'établissements universitaires avant de me consacrer à ce que je<br>souhaitais depuis toujours : entreprendre et créer mon entreprise ! |  |  |  |  |  |  |  |
|                                      |                                                                                                    |  |  |  |  |  |  |  |

## AJOUTEZ VOTRE / VOS MÉTIER(S)

Pour que vous soyez visible des Explorateurs, vous devez ajouter le ou les métiers sur le(s)quel(s) vous souhaitez témoigner.

Onglet "Mes Métiers' Cliquez sur "Ajouter un métier"

Puis complétez les informations demandées :

- Choisissez la famille de métier qui se réfère au vôtre (ex: responsable communication → "métier de la communication, du design et du multimédia«. Ce n'est pas le secteur d'activité de l'entreprise).
- Intitulé de poste (préférez des termes simples et connus).
- Votre entreprise
- Une présentation en quelques lignes de votre métier qui a pour objectif d'expliquer brièvement ce qu'un Explorateur va pouvoir découvrir avec vous ! Utilisez des mots clés pour ressortir dans les résultats de recherche.

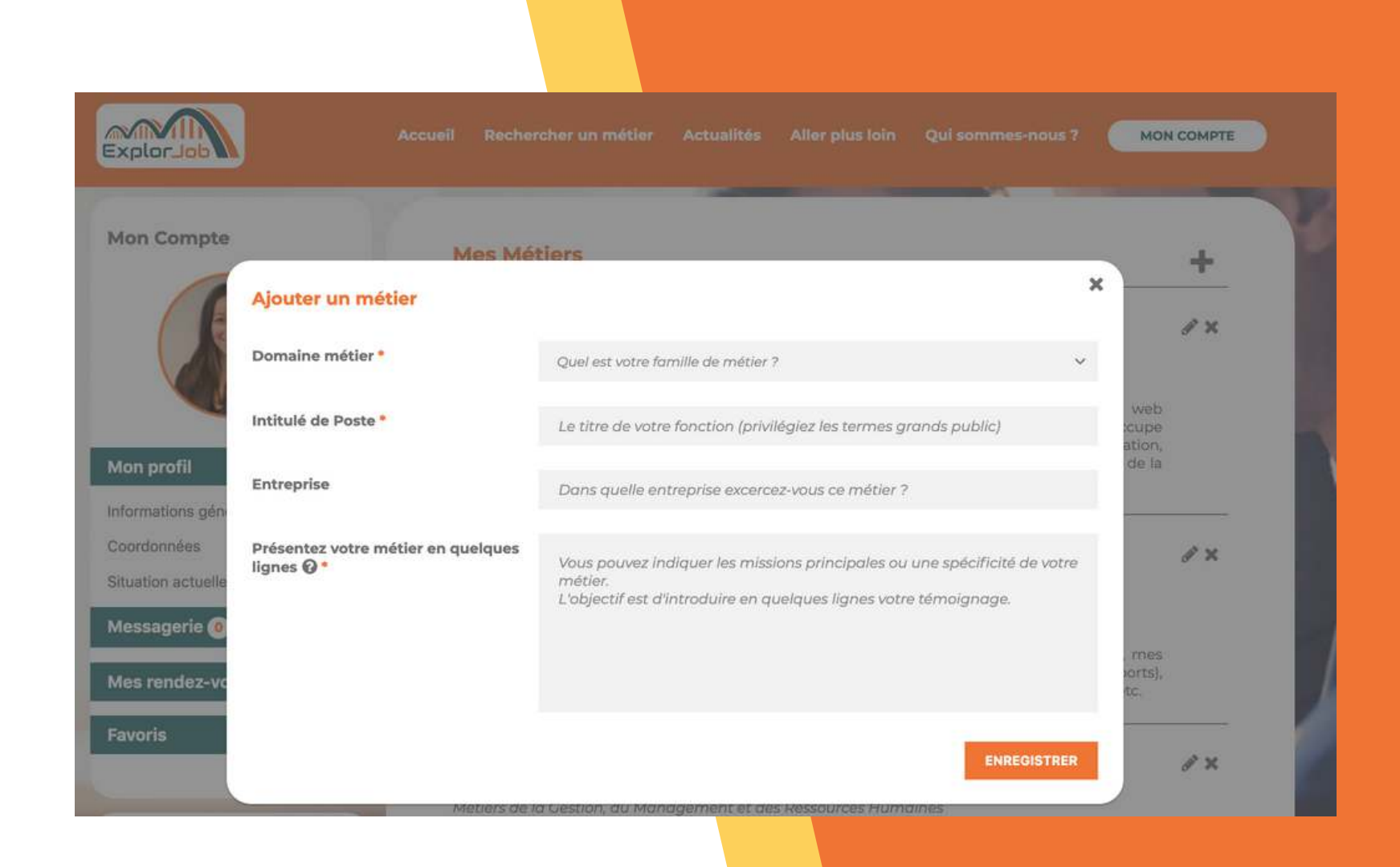

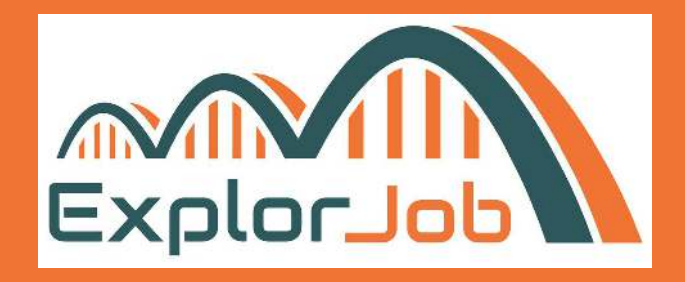

## **CONSULTEZ VOS MESSAGES**

Vous venez de recevoir un mail vous informant que vous avez reçu un nouveau message sur ExplorJob !

Attention, parfois les mails de notifications se glissent dans les spams, pensez à consulter votre dossier des indésirables de temps en temps !

Cliquez sur le lien présent dans le mail.

Vous arrivez sur l'onglet "Messagerie" Ouvrez la conversation. Bonjour Marion,

Vous avez reçu un nouveau message.

Rendez-vous sur votre compte ExplorJob, onglet Messagerie pour y répondre !

A très bientôt,

L'équipe d'ExplorJob.

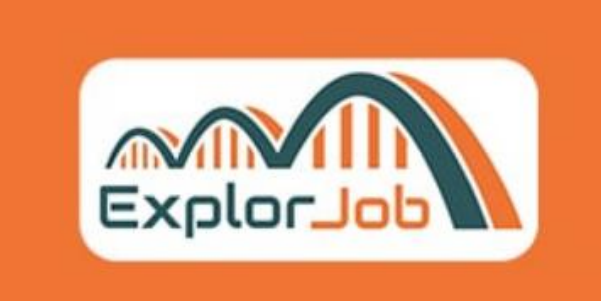

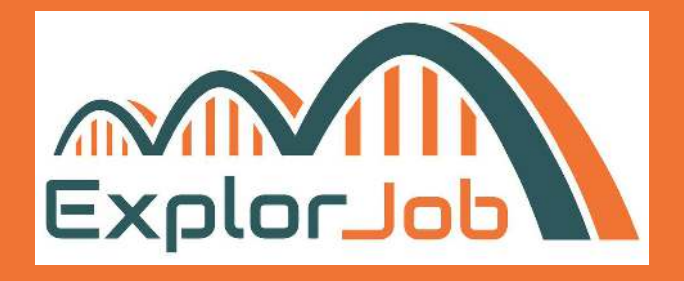

#### CONTACT

contact@explorjob.com

#### SUIVEZ-NOUS

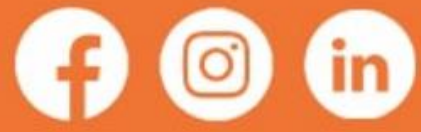

### **PROPOSEZ UN RENDEZ-VOUS**

Vous pouvez répondre au message et proposer jusqu'à 3 créneaux de rendez-vous en utilisant le calendrier.

- Cliquez sur "Proposez un rendez-vous".
- Cliquez sur le calendrier.
- Choisissez un créneau qui vous convient puis cliquez sur le puis "Ajouter".

Vous pouvez renouveler l'opération jusqu'à 3 propositions de rendez-vous différents.

Pour annuler une proposition, cliquez sur la croix rouge à coté du créneau.

Pensez à joindre un message à vos propositions.

Puis cliquez sur "Envoyer".

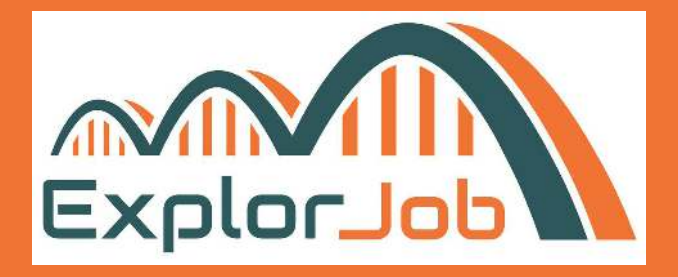

| Ac   | NO\       | / 2021             | *       |        |    | <  | >      | ualités   | Aller plus    | s Ioin  | Qui s  | omm | es-nous   |
|------|-----------|--------------------|---------|--------|----|----|--------|-----------|---------------|---------|--------|-----|-----------|
|      | Mo        | Tu                 | We      | Th     | Fr | Sa | Su     | _         |               |         |        |     |           |
|      | NO        | V                  |         |        |    |    |        |           |               |         |        |     |           |
|      | 1         | 2                  | 3       | 4      | 5  | 6  | 7      |           |               |         |        |     |           |
| Envo | 8         | 9                  | 10      | 11     | 12 | 13 | 14     |           |               |         |        | ×   | -         |
|      | 15        | 16                 | 17      | 18     | 19 | 20 | 21     |           |               |         |        |     | essionn   |
| Mes  | 22        | 23                 | 24      | 25     | 26 | 27 | 28     |           |               |         |        |     |           |
|      | 29        | 30                 |         |        |    |    |        |           |               |         |        |     |           |
|      |           |                    | ,       | <      |    |    |        |           |               |         |        |     | e cette s |
|      |           |                    | 0       | 8 : 00 | 0  |    |        |           |               |         |        |     |           |
| Pro  |           |                    | ``      | ~ ~    | •  |    |        | date dans | le calendrier | ci-dess | ous ^  |     |           |
|      |           |                    |         |        |    |    | /      |           |               |         |        |     |           |
| 3    | hoisir un | ie date<br>021, 08 | 8:00:00 |        |    | A  | jouter | j –       |               |         |        |     |           |
|      |           |                    |         |        |    |    |        |           |               |         |        |     |           |
|      |           |                    |         |        |    |    |        |           |               | EN      | IVOYER |     |           |
|      |           | 0                  |         |        |    |    |        |           |               |         |        |     | Écr       |
|      |           |                    |         |        |    |    |        |           |               |         |        |     |           |

## CONSULTEZ LE PROFIL DE L'EXPLORATEUR

N'hésitez pas à consulter le profil de l'Explorateur qui vous a contacté !

Depuis les messages, cliquez sur le 🕧

Ou tout simplement sur la liste des conversations, cliquez sur la photo de l'Explorateur.

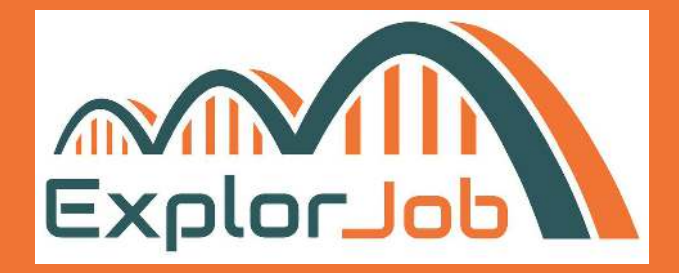

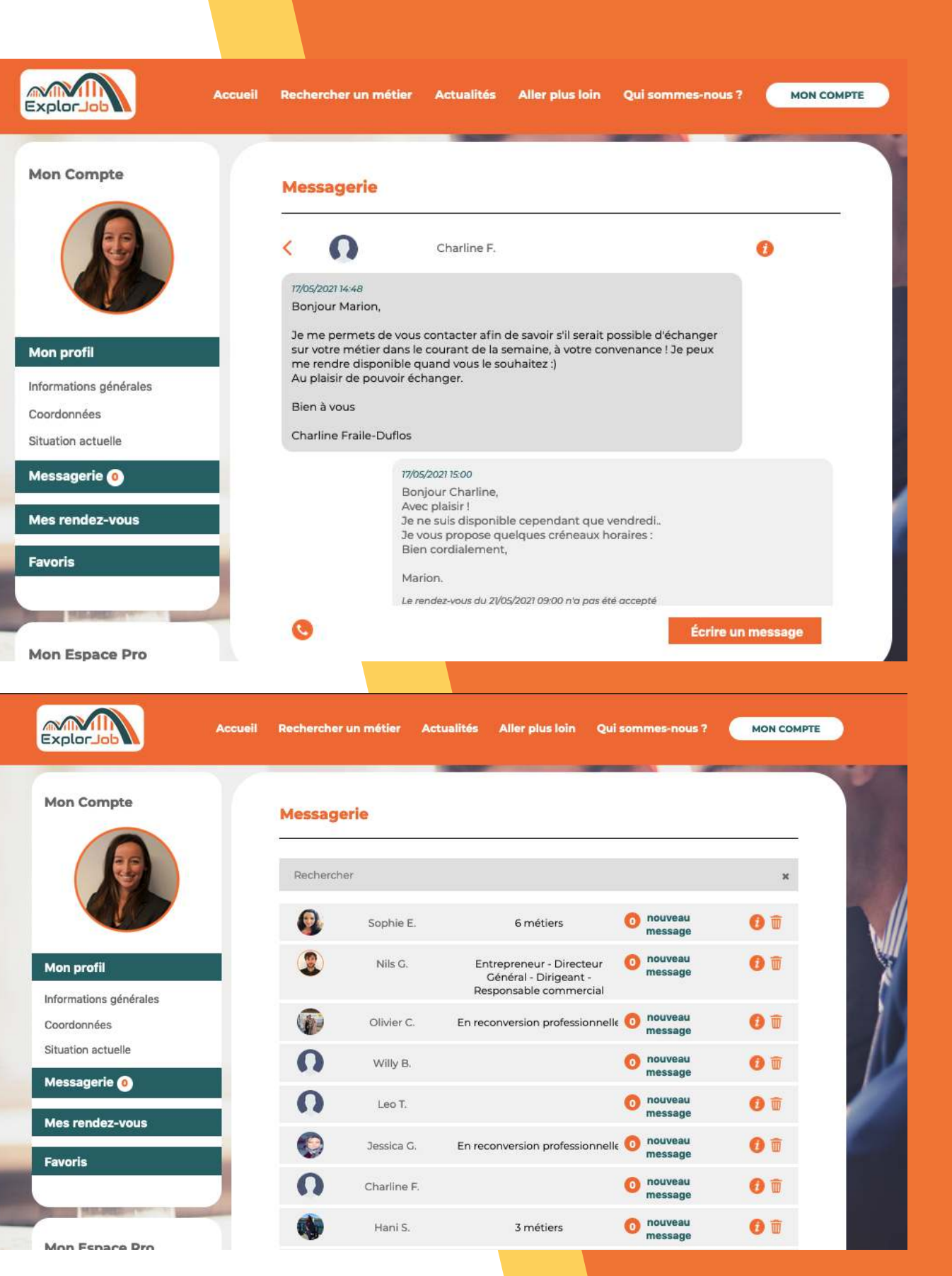

## **CONSULTEZ SES RENDEZ-VOUS**

Retrouvez l'ensemble de vos rendez-vous passés, en attente et à venir dans l'onglet "Mes rendez-vous".

#### Mes RDV en attente

En cliquant sur "Voir les dates proposées", vous pouvez au besoin supprimer un créneau qui ne vous conviendrait plus.

#### Mes RDV à venir

En cliquant sur "Voir le rendez-vous prévu", vous pouvez au besoin supprimer le rendez-vous si vous ne pouvez plus l'honorer.

#### Mes RDV passés

C'est ici que vous allez pouvoir laisser une évaluation.

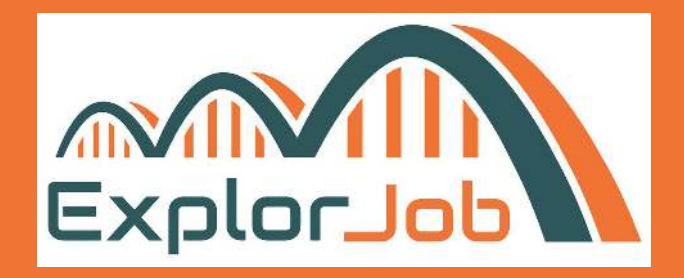

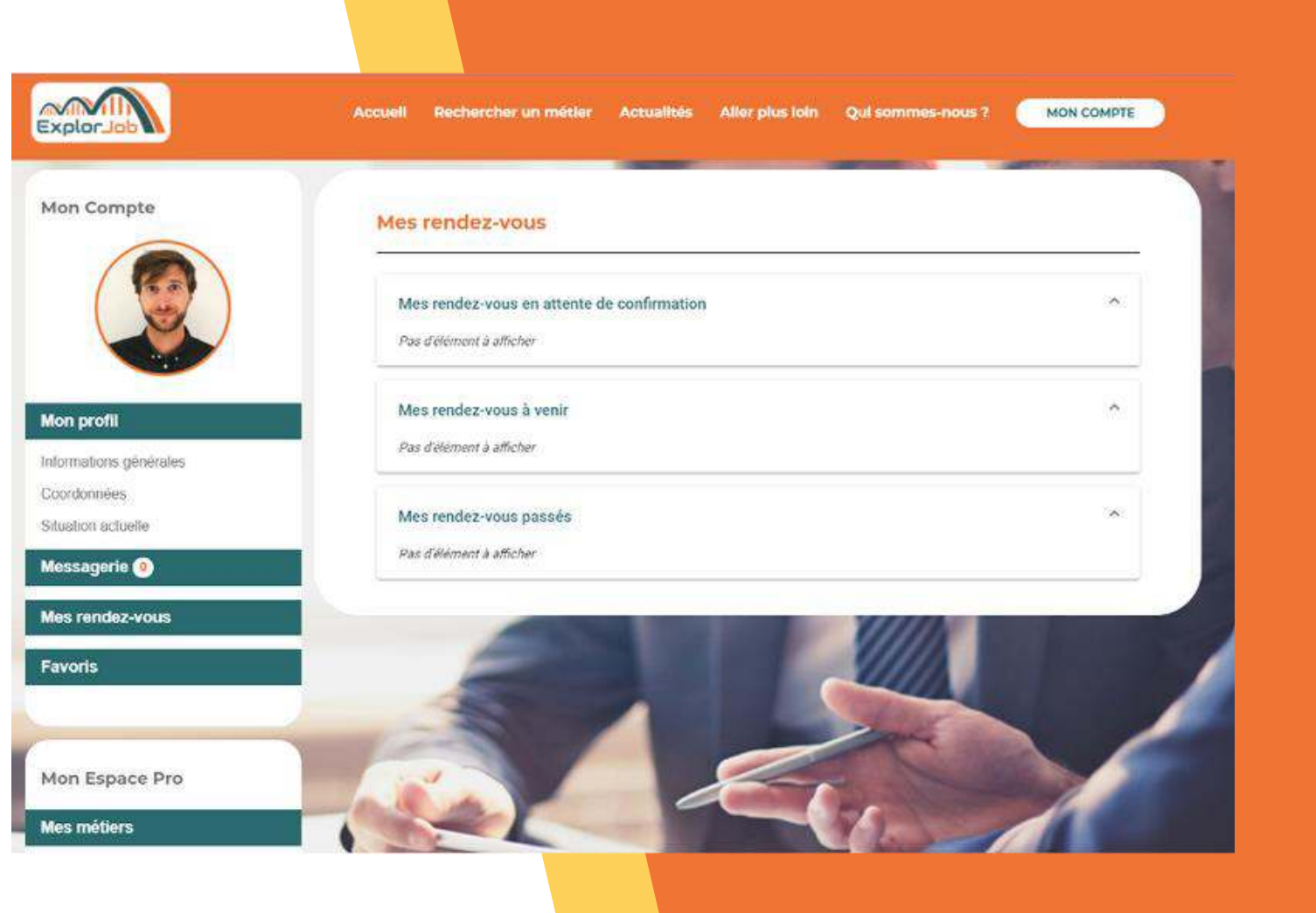

## **PRÉPAREZ VOTRE RENDEZ-VOUS**

Votre rendez-vous est programmé, vous avez convenu un échange visio ou par téléphone.

Au besoin, vous pouvez consulter le guide d'entretien que nous vous mettons à disposition via le lien ci-dessous.

Il résume les questions que les Explorateurs pourront vous poser lors du rendez-vous.

> <u>Téléchargez le guide</u> d'entretien

https://explorjob.com/wp-content/uploads/2020/08/Guide-dentretien-Professionnels.pdf

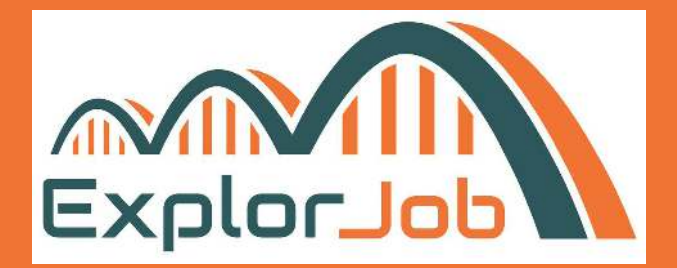

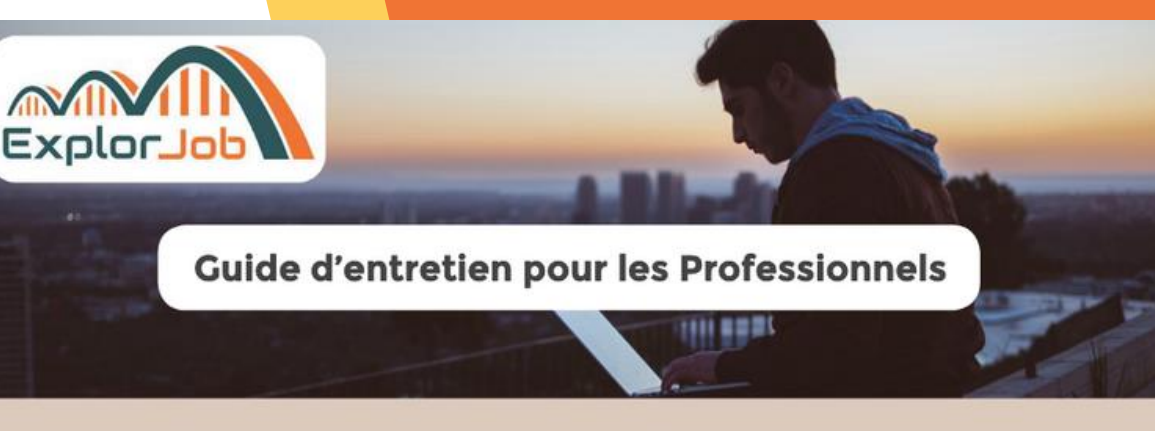

Vous avez accepté de rencontrer un Explorateur pour lui parler de votre métier et l'aider dans son choix d'orientation, merci pour lui !!

Dans la mesure du possible, nous vous demandons de lui accorder à minima 30 minutes de votre temps. La durée moyenne d'un rendez-vous est d'une heure.

#### Des profils d'Explorateurs variés et donc des attentes différentes...

Les profils des Explorateurs peuvent-être très différents. Il peut s'agir de collégiens, à partir de 13 ans, de lycéens, d'étudiants, de jeunes sortis du système scolaire, de personnes en recherche d'emploi ou de professionnels qui souhaitent se reconvertir.

Pour les collégiens, les questions tourneront souvent autour de votre parcours d'études. Souvenezvous de vos années «collège». Ces jeunes vous demanderont sûrement quelle moyenne vous aviez, quelle filière vous avez suivi au lycée, etc.

Pour les lycéens, l'enjeu sera de connaître votre métier pour décider vers quel parcours post-bac ils devront s'orienter. Parlez-leurs des études que vous avez-fait, soulignez l'importance ou non de réaliser des stages, de suivre une formation en alternance. Si cela s'applique à votre cas, précisezleur que le métier que vous exercez aujourd'hui n'était pas celui que vous aviez à l'obtention de votre diplôme. Nous le comprenons souvent après, mais il existe de multiples passerelles dans la vie professionnelle et l'on peut assez aisément changer de métier au cours de sa carrière.

#### Toutes ces personnes ont envie de découvrir ou de mieux connaître votre métier. Pour vous y préparer, voici quelques questions que nous leur suggérons de vous poser :

- Comment se déroule votre journée de travail ?
- Quelles missions faîtes vous tous les jours et quelles sont celles plus exceptionnelles ?
- Travaillez-vous dehors?
- Combien d'heures travaillez-vous en moyenne par semaine ?
- Travaillez-vous la nuit et/ou le week-end ?
- Combien de temps passez-vous devant votre ordinateur?

Faîtes-vous des déplacements ? Si oui à quelle fréquence ? Vous arrive-t-il de ne pas rentrer chez vous pendant plusieurs jours?

- Passez-vous beaucoup de temps en réunion?
- Travaillez-vous plutôt seul ou avec vos collègues?
- Travaillez-vous à l'international ?
- Devez-vous voyager à l'étranger ? Si oui, est-ce fréquemment ?
- Devez-vous respecter des consignes concernant l'habillement ou l'attitude ?
- Où trouve-t-on le plus facilement du travail avec ce métier ? (Ville, campagne, dans quelles région).
- Peut-on s'installer à son compte en exerçant ce métier et si oui, est-ce compliqué ?
- Est-ce un travail fatiguant physiquement, mentalement?
- Faut-il être musclé pour l'exercer?
- Est-ce que votre journée de travail impacte votre vie personnelle ?

## LAISSEZ UNE ÉVALUATION

Une fois le rendez-vous terminé, il est important que vous complétiez cette courte évaluation.

Votre évaluation ne sera pas visible par la personne que vous avez rencontrée.

Elle nous permettra de savoir si votre expérience sur ExplorJob vous a plu, d'adapter notre outil à vos besoins, de mesurer notre impact social mais également de permettre d'identifier les Talents qui pourraient rejoindre votre entreprise.

🔘 Oui O Non

\*\*\*\*

○ Face-à-face Visio conférence Téléphone

Combien de temps a duré votre échange ?\*

Inférieur à 30 minutes O De 30 minutes à 1 heure O Supérieur à 1 heure

Dans quelle mesure recommanderiez-vous ExplorJob à un ami ? (5 étoiles étant la meilleure note)

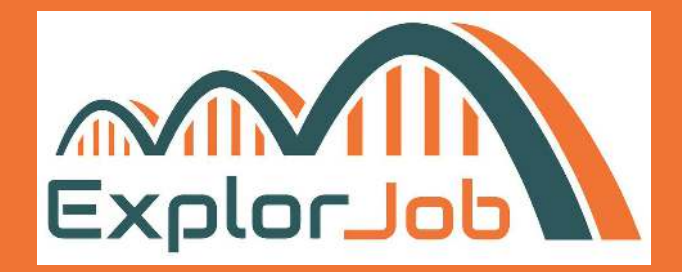

#### Evaluation de votre rendez-vous

Votre évaluation ne sera pas visible par la personne que vous avez rencontrée. Elle nous permettra de savoir si votre expérience sur ExplorJob vous a plu, d'adapter notre outil à vos besoins et de mesurer notre impact social.

Votre rencontre avec Nils G. a-t-elle eu lieu ?\*

Comment évaluez-vous la qualité de cet échange ? (5 étoiles étant la meilleure note) \*

Par quel moyen vous êtes-vous rencontrés ?\*

## FOIRE AUX QUESTIONS

## Au moment de ma création de compte, j'ai été notifié.e que mon compte n'avait pas pu être créé...

Vérifiez tout de même vos mails, ainsi que vos indésirables. La plupart du temps, vous aurez reçu le mail vous demandant de confirmer votre adresse et vous pourrez poursuivre la création de votre compte. Vous n'avez rien reçu... contactez-nous ! :)

#### Combien de temps ai-je pour répondre à une demande ?

Le temps de réponse est en moyenne de quelques jours à une semaine. Quoiqu'il en soit, même si vous ne pouvez pas recevoir l'Explorateur à cause d'un emploi du temps trop serré, nous vous prions de lui apporter une réponse. Ainsi, il pourra s'orienter sur un autre professionnel !

<u>Retrouvez toutes les questions</u> <u>fréquemment posées</u>

https://explorjob.com/faq/

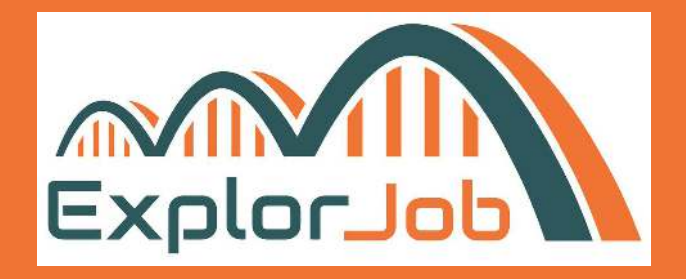

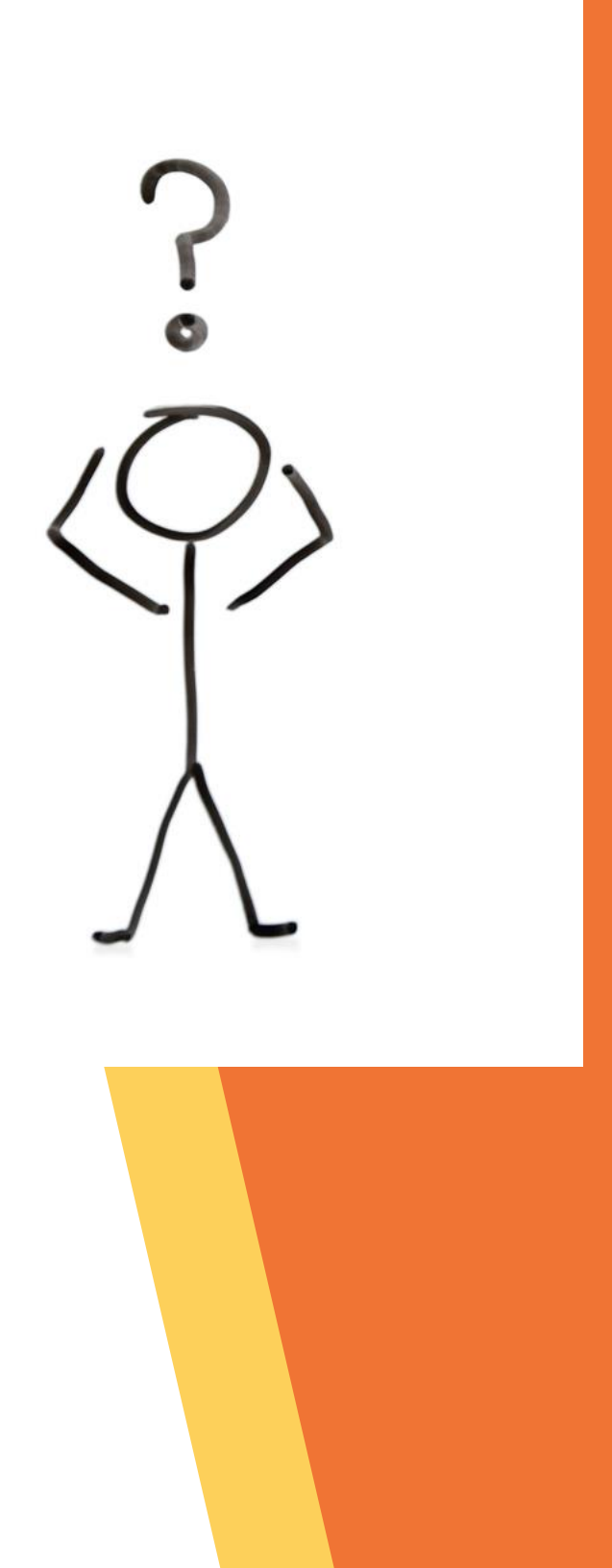